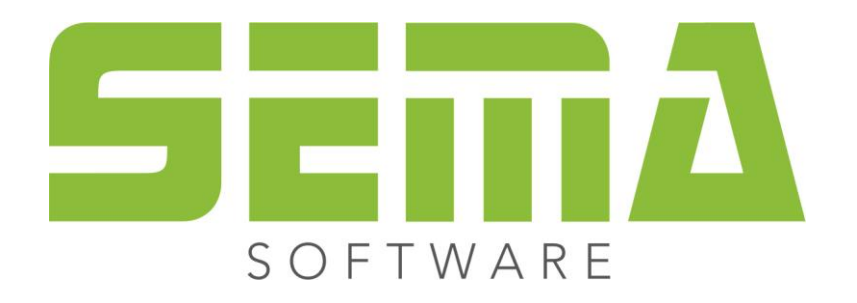

## Installazione rete

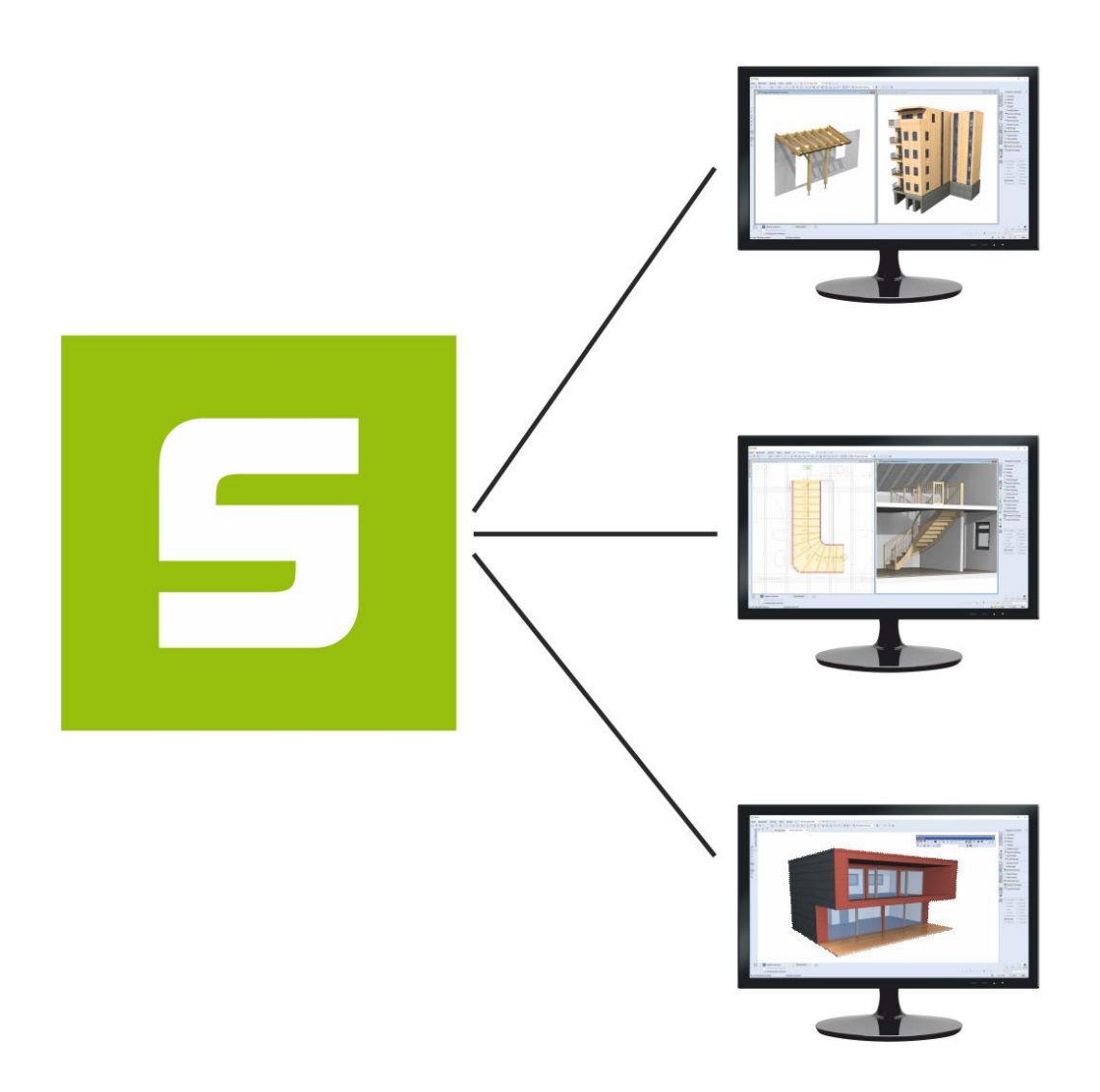

www.sema-soft.com

## **SEMA Installazione rete**

Per installare il programma SEMA con la funzione di'installazione rete bisogna eseguire le seguenti operazioni.

Selezionate il file d'installazione SEMA.

Avendo eseguito questa operazione si avvia il menu d'installazione. Qui si può selezionare la funzione "Installare SEMA", come si fa per l'installazione standard.

Schermo iniziale del menu di installazione, per installare la versione completa bisogna eseguire il comando "Installare SEMA". In "cosa c'è di nuovo nel programma SEMA" si possono vedere le innovazioni della versione attuale. È possibile richiamare altre informazioni richiamando SEMA Info. In "varie" si può selezionare un'installazione senza Hardlock. Inoltre qui è possibile installare il programma FRILO ed il driver Hardlock per il SEMA Dongle.

| Installazione SEMA     | ×                                       |
|------------------------|-----------------------------------------|
|                        | S E E A A A A A A A A A A A A A A A A A |
| Installare SEMA        |                                         |
| Cosa cè di nuovo nel p | orogramma SEMA                          |
| Informazione SEMA      |                                         |
| Varie                  |                                         |
| Terminare              | Aiuto                                   |
| ITALIANO               |                                         |

Confermate la schermata del benvenuto con "avanti":

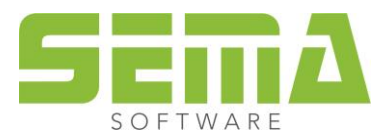

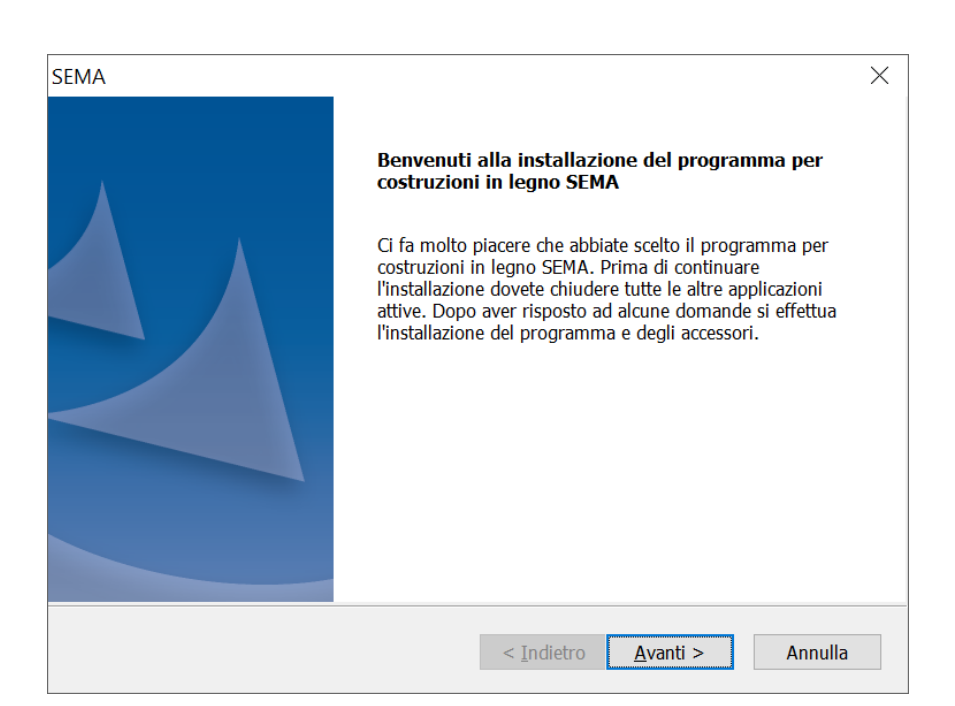

Confermate con "sì" gli accordi sulla licenza:

| MA                                                                                                    |                        |
|----------------------------------------------------------------------------------------------------|------------------------|
| Contratto di licenza<br>Leggere attentamente il seguente contratto di licenza.                                                                                                    | <b>Sem</b><br>software |
| Premere PGGIÙ per visualizzare il resto del contratto.                                                                                                    |                        |
| Contratto di licenza sof<br>utente finale (EULA)                                                                                                    | tware -                |
| Conoralità                                                                                                    |                        |
| Generalità<br>Si accettano i termini del contratto di licenza sopra riportati? Se si so<br>No, l'installazione verrà interrotta. Per installare SEMA, è necessario<br>accettare questo contratto. | eglie Stampa           |
| Generalità<br>Si accettano i termini del contratto di licenza sopra riportati? Se si so<br>No, l'installazione verrà interrotta. Per installare SEMA, è necessario<br>accettare questo contratto. | eglie Stampa           |

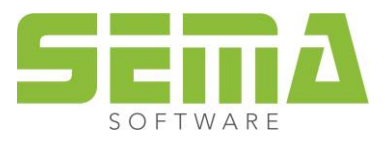

Consigliamo di scegliere direttamente "C" per il percorso di installazione. Fondamentalmente deve essere garantito che ciascun utente che deve lavorare con il SEMA Software per costruzioni in legno possieda i diritti di lettura, scrittura e cancellazione nella cartella selezionata! Altrimenti è impossibile lavorare:

| SEMA                                                                                                    |                                                 |                                  | X |
|----------------------------------------------------------------------------------------------------|-------------------------------------------------|----------------------------------|---|
| Scegliere la posizione di destinazione<br>Selezionare la cartella di installazione dei file.               |                                                 | SOFTWAR                          | λ |
| Questo programma installerà SEMA nella segue                                                               | ente cartella.                                  |                                  |   |
| Per eseguire l'installazione in questa cartella, so<br>in una cartella diversa, scegliere Sfoglia e selezi | egliere Avanti. Per e<br>ionare un'altra cartel | ffettuare l'installazione<br>la. |   |
| Cartella di destinazione<br>C:\SEMA                                                                        |                                                 | <u>S</u> foglia                  |   |
| TUPPOILISHIGIA                                                                                             | < <u>I</u> ndietro                              | <u>A</u> vanti > Annull          | a |

Per riconoscere uno Hardlock è necessario che sia installata sempre la versione completa di SEMA. Per lavorare senza un SEMA Dongle è possibile usare "try & learn":

| SEMA                                                 | -                                                                                                    | ×                 |
|------------------------------------------------------|----------------------------------------------------------------------------------------------------|-------------------|
| <b>tipo di versione</b><br>Selezionare il tipo di ve | ersione da installare.                                                                                                    | WARE              |
| Selezionate l'icona-des                              | ktop desiderata per avviare il programma e cliccate "continua".                                                                                                    |                   |
| الله <u>v</u> ersione completa                       | Sei già cliente di SEMA, possiedi una chiave-SEMA e vuoi inst<br>versione completa del programma SEMA. Attenzione: La vers<br>completa funzione solo con la presenza di una chiave-SEMA. | allare la<br>ione |
| ⊖try & learn                                         | Sei interessato o studente, non possiedi alcuna chiave-SEMA o provare il programma SEMA o usarlo per ragioni scolastiche.                                                                | 2 vuoi            |
| InstallShield ————                                   | < <u>I</u> ndietro <u>A</u> vanti >                                                                                                    | Annulla           |

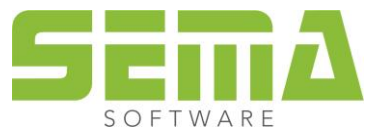

Per installare su una rete dei dati per l'uso comune bisogna selezionare "installazione rete, programma locale":

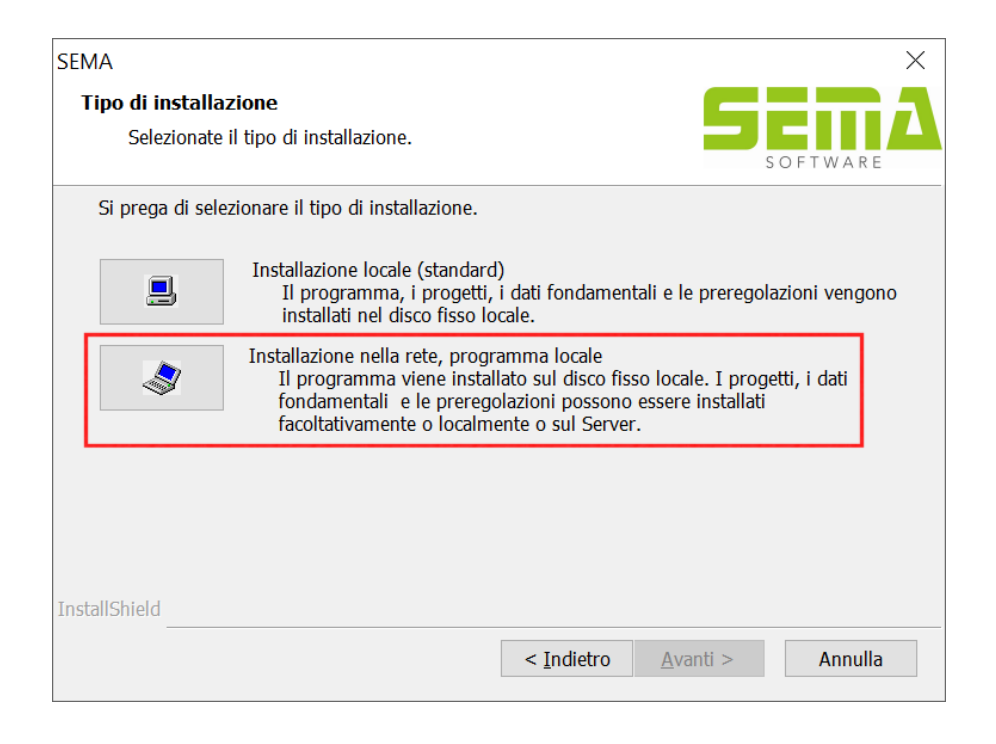

I tipi di installazione si distinguono dall'installazione standard: L'installazione consigliata da SEMA, qui si mettono sul percorso rete tutti i dati che si possono usare in comune,

e l'installazione personalizzata: permette di selezionare tutti i dati usati in comune in modo che si mettano sul percorso rette solo determinati gruppi.

| SEMA                                                                                    | X                                                                                                  |
|-----------------------------------------------------------------------------------------|----------------------------------------------------------------------------------------------------|
| Tipo di installazione<br>Scegliere il tipo di installazione più adatto alle proprie esi | genze. SETTA                                                                                       |
| Fare clic sull'installazione desiderata.                                                |                                                                                                    |
| Personalizzato per l'utente<br>standard                                                 | Descrizione<br>Standard:<br>Il modo di regolazione migliore<br>proposto da SEMA.<br>(aiuto sul CD) |
| InstallShield                                                                           | etro <u>A</u> vanti > Annulla                                                                      |

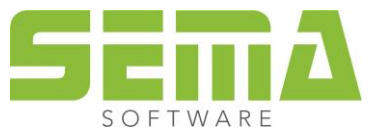

È possibile scegliere liberamente il percorso d'installazione. Fondamentalmente deve essere garantito che ciascun utente che deve lavorare con il SEMA Software per costruzioni in legno possieda i diritti di lettura, scrittura e cancellazione nella cartella selezionata! Altrimenti è impossibile lavorare! Per l'esempio d'installazione è stata scelta la seguente cartella:

| CENAA                                                                                                |                             |         | ~       |
|----------------------------------------------------------------------------------------------------|-----------------------------|---------|---------|
| SEMA<br>Scegliere la posizione di destinazione<br>Selezionare la cartella di installazione dei file. |                             | 5       |         |
| Selezionate il cammino della rete su cui si devo<br>utilizzati in comune.                            | no depositare i dati        |         |         |
| V:\SEMA                                                                                              |                             |         | Sfoglia |
|                                                                                                    |                             |         |         |
| InstallShield ————                                                                                   | < <u>I</u> ndietro <u>A</u> | vanti > | Annulla |

Selezionando l'installazione standard vengono indicate poi ancora una volta in riassunto le impostazioni eseguite. Con i pulsante "avanti" è possibile poi avviare l'installazione.

| SEMA                                                                                                    |                                                                                                    |                                       |                         | × |
|----------------------------------------------------------------------------------------------------|----------------------------------------------------------------------------------------------------|---------------------------------------|-------------------------|---|
| Rivedi le impostazioni prima di copiare i file.                                                                                                    |                                                                                                    | s o                                   | FTWARE                  |   |
| Il programma dispone di informazioni sufficie<br>Per rivedere o modificare qualsiasi impostazio<br>queste impostazioni, scegliere Avanti.                                                                                                    | nti per iniziare a copia<br>ne, scegliere Indietro.                                                                       | re i file dell'app<br>Per copiare i f | olicazione.<br>file con |   |
| Impostazioni correnti:                                                                                                    |                                                                                                    |                                       |                         |   |
| Regolazioni di colore> accesso comune<br>Quotazione carpentiere e parametraggio lavo<br>Cammino import-export per distinta del mat-<br>Dati di macchin Hundegger P8,P10,K1,K2<br>Lavorazioni delle varianti di elementi> ac<br>Costruzione individuale e lavorazioni di bloco<br>Modelli per le distinte materiale> accesso<br>Modelli per l'impostazione del progetto><br>Modelli per il progetto> accesso comune | orazioni> accesso c<br>eriale/elementi> ac<br>-> accesso comune<br>ccesso comune<br>thi> accesso comune<br>accesso comune | omune<br>:cesso non con<br>ne         | nune                    |   |
| Modelli per le liste di calcolazione veloce e m                                                                                                    | isurazione (computo m<br>                                                                                                 | ietrico)> a                           | iccesso ( 🗸             |   |
| <                                                                                                    |                                                                                                    |                                       | >                       |   |
| InstallShield                                                                                                    |                                                                                                    |                                       |                         |   |
|                                                                                                    | < <u>I</u> ndietro <u>A</u>                                                                                               | vanti >                               | Annulla                 |   |

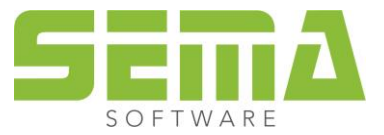

Nel caso dell'installazione personalizzata si aprono tre finestre in cui è possibile selezionare con un segno i dati desiderati. Questi dati poi vengono trasferiti al lettore per il percorso rete usato in comune.

In seguito vengono indicati ancora una vota in riassunto le impostazioni dell'installazione, prima di poter avviare finalmente l'installazione.

| SEMA                                                                                                    | ×    |
|----------------------------------------------------------------------------------------------------|------|
| Inizia a copiare i file<br>Rivedi le impostazioni prima di copiare i file.                                                                                                    | R E  |
| Il programma dispone di informazioni sufficienti per iniziare a copiare i file dell'applicazior<br>Per rivedere o modificare qualsiasi impostazione, scegliere Indietro. Per copiare i file con<br>queste impostazioni, scegliere Avanti.                                                                                                    | ie.  |
| Impostazioni correnti:                                                                                                    |      |
| Regolazioni di colore> accesso comune<br>Quotazione carpentiere e parametraggio lavorazioni> accesso comune<br>Cammino import-export per distinta del materiale/elementi> accesso non comune<br>Dati di macchin Hundegger P8,P10,K1,K2> accesso comune<br>Lavorazioni delle varianti di elementi> accesso comune<br>Costruzione individuale e lavorazioni di blocchi> accesso comune<br>Modelli per le distinte materiale> accesso comune<br>Modelli per l'impostazione del progetto> accesso comune<br>Modelli per l'impostazione del progetto> accesso comune<br>Modelli per le liste di calcolazione veloce e misurazione (computo metrico)> accesso<br>modelli per le liste di calcolazione veloce e misurazione (computo metrico)> accesso |      |
| < >>                                                                                                    |      |
| InstallShield                                                                                                    |      |
| < <u>I</u> ndietro <u>A</u> vanti > Annu                                                                                                    | ulla |

Conclusa l'installazione rete, il programma chiede il riavvio del sistema.

| SEMA |                                                                                                    |
|------|----------------------------------------------------------------------------------------------------|
|      | Installazione di SEMA è terminata.<br>Il programma Setup ha installato tutto con successo.<br>Si deve ri-avviare il computer prima di poter utilizzare il<br>programma installato.<br>Riavviare il computer adesso.<br>Non riavviare il computer.<br>Cliccate su COMPLETARE per terminare il SETUP.<br>Grazie per aver scelto i programmi SEMA. |
|      | < Indietro Fine Annulla                                                                                                    |

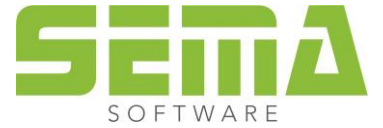

SEMA Italia s.r.l. • Via Langrain, 30/C • I-39043 Chiusa (BZ) • Tel. +39 0461-391 662 • Fax +39 0461-394 784 www.sema-soft.it • info@sema-soft.it